# ¿Cómo responder el cuestionario de registro inicial del proveedor en Ariba Network?

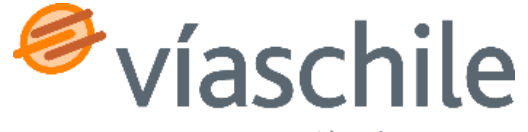

SAP Ariba

an Abertis company

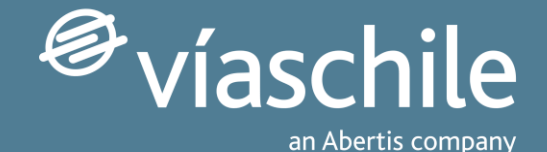

#### **Primeros pasos**

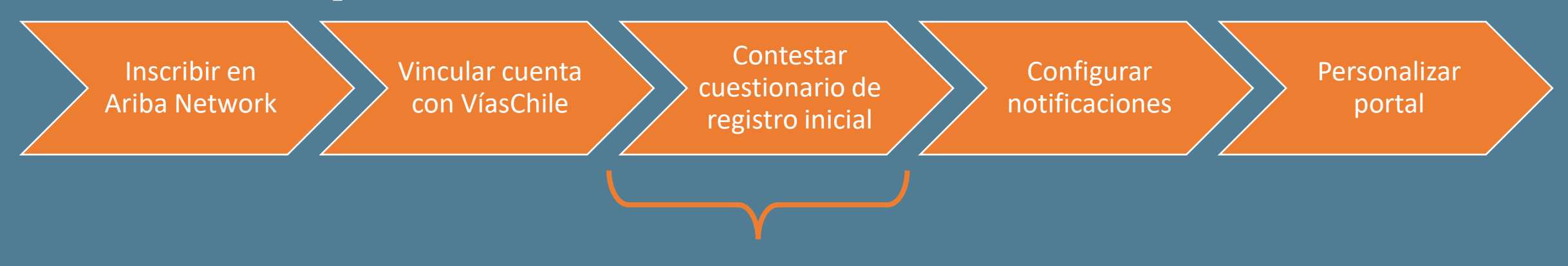

Este tutorial se enfoca en el **tercer paso**, te ayudará a realizar responder el cuestionario de registro inicial para el proveedor en el portal Ariba Network.

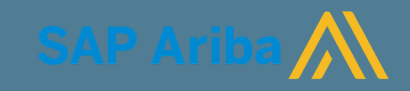

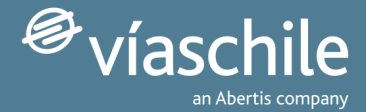

### ¿Qué es el cuestionario de registro inicial?

El cuestionario de registro inicial es un formulario digital donde nuestros proveedores informan y mantienen sus datos al Grupo VíasChile.

Se incluyen datos como nombre de la empresa, identificación fiscal, dirección fiscal, cuenta de banco para pagos, etc.

El formulario está disponible para ser completado durante **14 días** desde la creación de la cuenta; en caso de no contestar en el tiempo indicado, debes enviar un correo electrónico a <u>compras@viaschile.cl</u> para que lo activen nuevamente.

Recuerda que desde ahora en adelante es **responsabilidad del proveedor mantener sus datos empresariales actualizados** en el portal Ariba Network, por ejemplo, los datos bancarios.

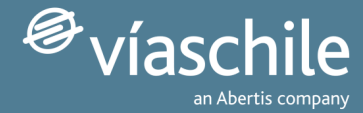

#### Sub paso 0: acceder al portal Ariba Network

1) Inicia sesión a través de <u>http://supplier.ariba.com/</u>

2) Introduce tus credenciales.

Si has olvidado tu nombre de usuario o contraseña accede a los formularios y sigue las instrucciones de la pantalla.

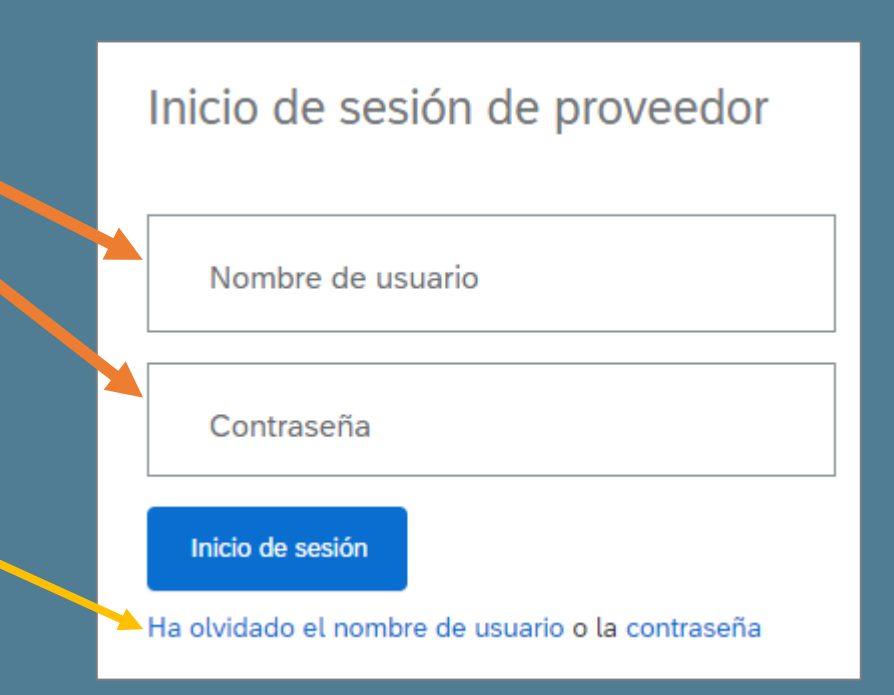

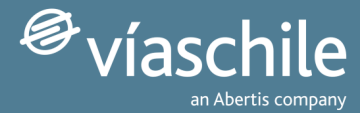

#### Sub paso 1: acceder al formulario inicial

Hay 3 formas de acceder:

- 1. Automáticamente después de crear una cuenta en Ariba Network.
- 2. Consultando la sección del portal: Ariba Proposals and Questionnaires.
- 3. Iniciando sesión a partir del enlace en la invitación.

|   |           |                                      |                                                      |                                                                               |   | RTIS GROUP - TEST                                                                                                    |
|---|-----------|--------------------------------------|------------------------------------------------------|-------------------------------------------------------------------------------|---|----------------------------------------------------------------------------------------------------|
| 2 | SAP       | Ariba Proposals and Questionnaires 🚽 | Cuenta Standard Obt                                  | ener cuenta Enterprise                                                        |   | Registrese como proveedor con ABERTIS GROUP - TEST<br>Hola                                                                                                    |
| Ľ | ABERTI    | Ariba Discovery                      |                                                      |                                                                               |   | Javier Villasante Oliva le ha invitado a registrarse para hacerse proveedor de ABERTIS GROUP - TEST. Empiece por crear una cuenta con Ariba Network. Es gratis.                                                                                    |
| Ŀ | No hay Co | Ariba Proposals And Questionnaires   |                                                      | o de <b>Ariba Spend Management</b> . Es<br>ado en asegurar la máxima integrio | I | ABERTIS GROUP - TEST utiliza Ariba Network para gestionar sus actividades<br>de sourcing y de compras y para colaborar con sus proveedores. Si                                                                                                    |
|   |           | Ariba Contracts                      | Bienvenido al sitio de Ar<br>el esfuerzo centrado en |                                                                               |   | SUMINISTROS INDUSTRIALES JUPITER S.A. ya tiene una cuenta con Ariba<br>Network, inicie sesión con su nombre de usuario y su contraseñas.                                                                                                    |
|   |           |                                      |                                                      |                                                                               |   | Haga clic aquí para iniciar sesión                                                                                                    |
|   |           | Ariba Network                        | Eventos                                              |                                                                               |   | Ha recibido este correo porque su cliente, ABERTIS GROUP - TEST, le ha identificado como el contacto<br>apropiado para esta correspondencia. Si usted no es el contacto adecuado, le rogamos que se ponga en<br>contacto con ABERTIS GROUP - TEST. |
|   |           |                                      |                                                      |                                                                               |   | Offices   Data Policy   Contact Us   Customer Support                                                                                                    |

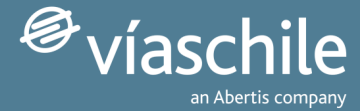

#### Sub paso 2: seleccionar VíasChile

#### Selecciona la opción VíasChile (Chile) del menú desplegable

| Todo el contenido                                                                                                    |                                                                                                    |
|----------------------------------------------------------------------------------------------------|----------------------------------------------------------------------------------------------------|
| Nombre 1                                                                                                    |                                                                                                    |
| 1 SELECCIONE LA UNIDAD DE NEGOCIO PARA LA QUE SE ESTÁ REGISTRANDO                                                                                                    | No especificado 🗸 🗸                                                                                                    |
| (*) indica un campo necesario                                                                                                    | No especificado                                                                                                    |
| Enviar respuesta completa Guardar borrador Escribir mensaje Importar de Excel<br>javier@jupiter.cl) SUMINISTROS INDUSTRIALES JUPITER S.A. AN11091736905-T<br>erechos reservados. | Autopistas (España)<br>Sanef (France)<br>ViasChile (Chile)<br>Arteris (Brasil)<br>A4 Holding (Italia)<br>GCO / Ausol (Argentina)<br>Abertis Infraestructura (España) |

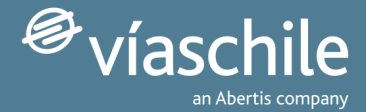

### Sub paso 3: completar el formulario

▼ 7 INFORMACIÓN GENERA

El formulario puede completarse en 10 minutos, este consiste en: datos de información general, información registral y fiscal, productos y servicios prestados y cuenta bancaria para pagos.

Puedes ver que parte de la información ya está completada, y tan solo deberás revisar que esté correcta. En caso de error, te pedimos que corrijas el dato.

Necesitarás el documento oficial de tu banco (Certificado Bancario) de la cuenta donde quieras que realicemos los pagos de facturas.

Los campos obligatorios están marcados con un asterisco rojo.

| 7.1 Nombre o Razón Social                                                                                                    | ROS INDUSTRIALES JUPITER S.A.                                   |                                                         |  |  |  |
|----------------------------------------------------------------------------------------------------|-----------------------------------------------------------------|---------------------------------------------------------|--|--|--|
| 7.2 Razón social (cont.)                                                                                                    |                                                                 |                                                         |  |  |  |
| 7.3 Nombre de Fantasía                                                                                                    |                                                                 | DS INDUSTRI                                             |  |  |  |
| 7.4 Nombre comercial                                                                                                    | SUMINISTROS                                                     | 5 INDUSTRI                                              |  |  |  |
|                                                                                                    | *Mostrar más<br>Calle:                                          | AV. HONTORIA, 37                                        |  |  |  |
|                                                                                                    | Calle 2:                                                        | •                                                       |  |  |  |
| 7.5 Domicilio Social                                                                                                    | Calle 3:<br>Código postal:                                      |                                                         |  |  |  |
|                                                                                                    | País:                                                           | 40195 Ciudad: * SEGOVIA                                 |  |  |  |
|                                                                                                    | Zona horaria:                                                   | CET 0                                                   |  |  |  |
| 7.8 Teléfono                                                                                                    |                                                                 |                                                         |  |  |  |
| 7.9 Telephane Country code                                                                                                    | ES                                                              | ~                                                       |  |  |  |
| 7.12 Email para el envio de pedidos                                                                                                    | * joseantonio.g                                                 | gomez@utiles.es                                         |  |  |  |
| 7.16 Email para consultas de facturación                                                                                                    | *                                                               |                                                         |  |  |  |
| 7.18 Idioma de contacto                                                                                                    | * Español (ES)                                                  | ) 🗸                                                     |  |  |  |
|                                                                                                    |                                                                 |                                                         |  |  |  |
| ▼ 7.21 INFORMACIÓN REGISTRAL Y FISCAL                                                                                                    |                                                                 |                                                         |  |  |  |
|                                                                                                    |                                                                 | *<br>País: España (ES) V                                |  |  |  |
| 7.21.1 Tax Id                                                                                                    |                                                                 | Nombre fiscal TaxType Número de identificación fiscal   |  |  |  |
|                                                                                                    |                                                                 | Spain: NIF Number Organization A40022162                |  |  |  |
|                                                                                                    |                                                                 | Spain: VAT Registration Number Organization ESA40022162 |  |  |  |
| ▼ 9 PRODUCTOS Y SERVICIOS PRESTADOS                                                                                                    | Menos                                                           |                                                         |  |  |  |
|                                                                                                    |                                                                 |                                                         |  |  |  |
| 9.2 Indique todos los productos/servicios que puede suministrar                                                                                                    | 1.2 Indique todos los productos/servicios que puede suministrar |                                                         |  |  |  |
| 9.3 Ámbito de actuación general                                                                                                    | *(seleccione un valor) [seleccionar]                            |                                                         |  |  |  |
| 15 Adjuntar Certificado Bancario                                                                                                    | *Adjuntar un archivo                                            |                                                         |  |  |  |
| 16 ¿Está sujeto a Boleta de Honorarios?                                                                                                    | * No especificado 🗸                                             |                                                         |  |  |  |
| ▼ 18 CÓDIGO DE CONDUCTA Y ÉTICA                                                                                                    |                                                                 |                                                         |  |  |  |
| 18.3 El Proveedor declara conocer en su integridad el contenido del Código Etico del Grupo Vias Chie, de su reglamento y de la norma de prevención de la corrupción, disponibiles todos ellos en las páginas webr integridad Corporativa (eticaabertis.c)) Asimismo, el Proveedor se obliga a informar y a hacer cumplir a sus empleados, y en su caso, a sus subcontratados, el contenido de las citardas normativas. |                                                                 | * 🔄 Si                                                  |  |  |  |

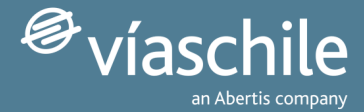

#### Sub paso 4: enviar el cuestionario

Envía tu respuesta haciendo clic en "Enviar respuesta completa" y "Acepta".

|                                                                                                    | ✓ ¿Desea enviar esta respuesta?                                     | Spain: NIF Number Organization A40022162                |  |
|----------------------------------------------------------------------------------------------------|---------------------------------------------------------------------|---------------------------------------------------------|--|
|                                                                                                    | Haga clic en Aceptar para enviar.                                   | Spain: VAT Registration Number Organization ESA40022162 |  |
| ▼ 9 PRODUCTOS Y SERVICIOS PRESTADOS                                                                                                    | Aceptar Cancelar                                                    |                                                         |  |
| 9.2 Indique todos los productos/servicios que puede suministrar                                                                                                    |                                                                     | *Energia y clima [seleccionar]                          |  |
| 9.3 Ámbito de actuación general                                                                                                    | 9.3 Ámbito de actuación general                                     |                                                         |  |
| 15 Adjuntar Certificado Bancario                                                                                                    | * 🗇 Certificado Bancario.docx 🗸 Actualizar archivo Eliminar archivo |                                                         |  |
| 16 ¿Está sujeto a Boleta de Honorarios?                                                                                                    | * No ~                                                              |                                                         |  |
| ▼ 18 CÓDIGO DE CONDUCTA Y ÉTICA                                                                                                    |                                                                     |                                                         |  |
| 18.3 El Proveedor declara conocer en su integridad el contenido de<br>de prevención de la corrupción, disponibles todos ellos en las página<br>Asimismo, el Proveedor se obliga a informar y a hacer cumplir a sus<br>citadas normativas | * ✔ Si                                                              |                                                         |  |
| ( (*) indica un campo pocosorio                                                                                                    |                                                                     |                                                         |  |
| (*) indica un campo necesano                                                                                                    |                                                                     |                                                         |  |
| Enviar respuesta completa Guardar borrador                                                                                                    | Escribir mensaje Importar de Excel                                  |                                                         |  |

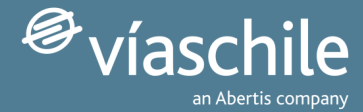

### Sub paso 5: recibir email de confirmación

## Recibirás un correo electrónico de **confirmación** que hemos recibido la información en nuestros sistemas.

#### Confirmación: Registro enviado para su aprobación

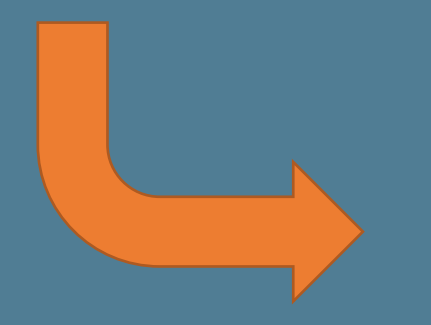

#### ABERTIS GROUP - TEST

#### Hola Javier Villasante Oliva,

ABERTIS GROUP - TEST ha recibido su información de registro y la revisará para su aprobación.

Para comprobar el estado de su registro, inicie sesión en el portal de proveedor de ABERTIS GROUP - TEST.

#### Haga clic aquí

Un saludo

#### ABERTIS GROUP - TEST

Ha recibido este correo porque su cliente, ABERTIS GROUP - TEST, le ha identificado como el contacto apropiado para esta correspondencia. Si usted no es el contacto adecuado, le rogamos que se ponga en contacto con ABERTIS GROUP - TEST.

Offices | Data Policy | Contact Us | Customer Support

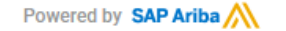

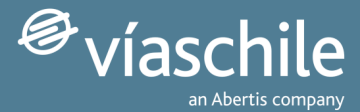

### Sub paso 6: recibir email de aprobación

Te llegará un correo electrónico de **aprobación** una vez hayamos concluido el proceso de revisión en nuestros sistemas.

\* A partir de este momento podrás entrar cuando quieras a modificar el cuestionario para actualizar tus datos a través de *Ariba Proposals and Questionnaires* en tu portal de Ariba Network.

|                                                             | ABERTIS GROUP - TEST                                                                                                    |  |
|-------------------------------------------------------------|----------------------------------------------------------------------------------------------------|--|
|                                                             | Hola Javier Villasante Oliva,                                                                                                    |  |
| Aprobado: El registro de proveedor con ABERTIS GROUP - TEST | ¡Enhorabuena! Se ha <mark>aprobado</mark> su registro de proveedor.                                                                                                    |  |
|                                                             | Inicie sesión en el portal de proveedor para ver si tiene que completar alguna<br>tarea o calificación para poder empezar a hacer negocios con ABERTIS<br>GROUP - TEST.                                                                            |  |
|                                                             | Haga clic aquí                                                                                                    |  |
|                                                             | Un saludo                                                                                                    |  |
|                                                             | ABERTIS GROUP - TEST                                                                                                    |  |
|                                                             | Ha recibido este correo porque su cliente, ABERTIS GROUP - TEST, le ha identificado como el contacto<br>apropiado para esta correspondencia. Si usted no es el contacto adecuado, le rogamos que se ponga en<br>contacto con ABERTIS GROUP - TEST. |  |
|                                                             | Offices   Data Policy   Contact Us   Customer Support                                                                                                    |  |
|                                                             | Powered by SAP Ariba                                                                                                    |  |
|                                                             |                                                                                                    |  |

## Muchas gracias por tu atención

iEsperamos haberte sido de gran ayuda!

Te invitamos a revisar más información en nuestro sitio web: <u>www.viaschile.cl/proveedores</u>

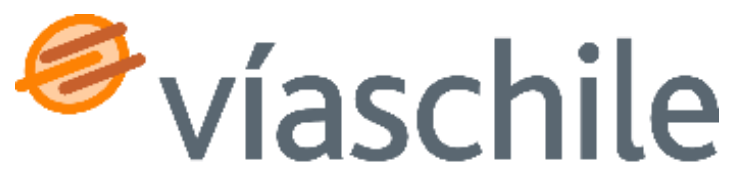

an Abertis company